## 入札情報サービス(PPI)からの入札結果閲覧方法

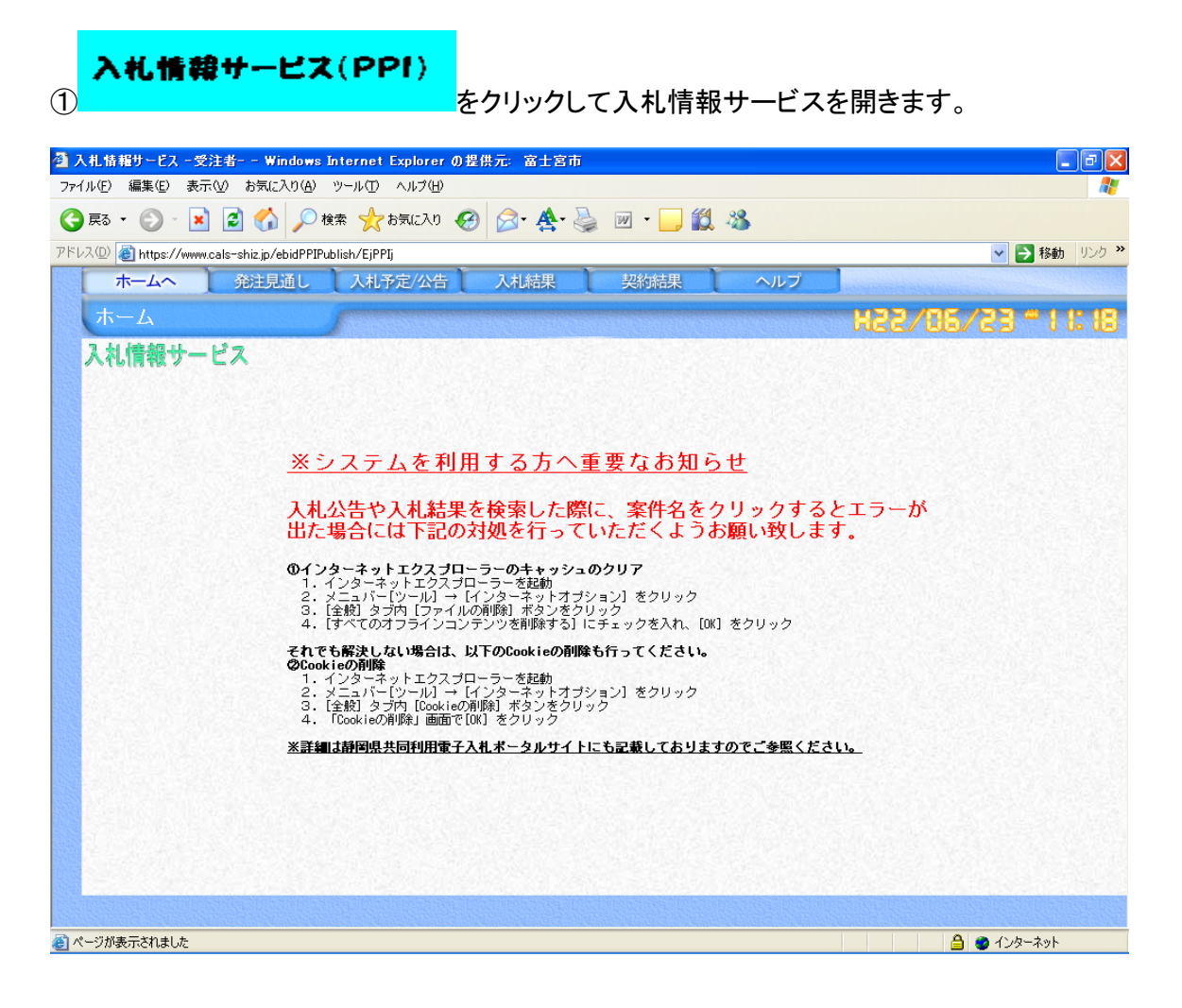

## ②「入札結果」タグをクリックします。

| 検索内容として                         | 「「年度=本年度」「自治体名                         | 「=富士宮市」を選              | 択し、検索ボタンる        | をクリックします      |
|---------------------------------|----------------------------------------|------------------------|------------------|---------------|
| 🚰 入札情報システム - 受注者-               | - Windows Internet Explorer の提供元: 富士宮市 |                        |                  |               |
| ファイル(E) 編集(E) 表示(V) ま           | う気に入り(A) ツール(D) ヘルプ(H)                 |                        |                  | <b></b>       |
| 🔇 戻る 🔹 🕥 🕤 🗾 🛃                  | 🏠 🔎 検索 🧙 お気に入り 🚱 🔗 🌺 🗵                 | - 🔜 🏭 🖓                |                  |               |
| アドレス(D) 🙋 https://www.ppi.cals- | -shiz.jp/ebidPPIPublish/EjPPIj         |                        | <b>v</b>         | 🔁 移動 リンク 🌺    |
| 静岡県                             |                                        |                        | 2012.04.10 17:03 | ・ ヘルプ         |
| <sub>共同利用</sub><br>入札情報システム     | 入札結果検索                                 |                        |                  | top > 検索      |
| トップページ                          | 案件検索<br>年度 平成23年度 ▼                    | 自治体名                   | 富士宮市             |               |
| 発注見通し                           | 区分                                     | 発注機関名                  | ~                |               |
|                                 | 人札方式 税競争 □公募指名<br>工種                   | 3 □指名競争 □随意契約 □ē<br>▼  | 重接入札 □工事希望       |               |
|                                 | 開札執行日範囲 回から                            | まで                     |                  |               |
| ∕ 入札結果                          | 文字列検工事・委託を選                            | and 💙<br>線河川地区 業者名から検索 |                  |               |
|                                 |                                        | 並び順                    | 開札執行日 🗸 🔍 昇順     | ●降順           |
| 契約結果                            |                                        |                        |                  | 検索            |
|                                 |                                        |                        | _                |               |
|                                 |                                        |                        |                  |               |
|                                 |                                        |                        |                  |               |
|                                 |                                        |                        |                  |               |
|                                 |                                        |                        |                  |               |
|                                 |                                        |                        |                  |               |
|                                 |                                        |                        |                  |               |
|                                 |                                        |                        |                  |               |
|                                 |                                        |                        |                  |               |
| 🕘 ページが表示されました                   |                                        |                        | 合 (1) 合 (2) イン   | ターネット         |
| 🦺 スタート 🛛 🙆 🔜 🔾                  | ※ 谷 ボータル - Windows In 各 入札情報システム - 受.  | . 🗁 電子入札 🔮             | ★★入札情報サービス       | i 🖮 🔇 🔒 17:03 |

0

## ③検索結果から、「表示」をクリックします。

| 🚰 入札情報システム - 受注者-              | - Windows Internet Ex                    | xplorerの提供元: 富士宮市                                       |            |                   |                        | ×   |
|--------------------------------|------------------------------------------|---------------------------------------------------------|------------|-------------------|------------------------|-----|
| ファイル(E) 編集(E) 表示(V) は          | お気に入り( <u>A</u> ) ツール(T) /               | シレプ(世)                                                  |            |                   | 4                      | 1   |
| 😋 戻る 🔹 🕥 🕤 💌 🛃                 | 🏠 🔎 検索 🤺 お                               | 氣に入り 🚱 🔗 🌺 👿                                            | • 🔜 🎎 🦓    |                   |                        |     |
| アドレス(D) 🙋 https://www.ppi.cals | -shiz.jp/ebidPPIPublish/EjPf             | PIj                                                     |            |                   | 🔽 🔁 移動 リンク             | »   |
| 静岡県                            |                                          |                                                         |            | B                 | 2012.04.10 17:05 ( ヘルプ |     |
| 入札情報システム                       | 入札結果検                                    | 索                                                       |            |                   | top > 検                | 索   |
| トップページ                         | 案件検索                                     |                                                         |            |                   |                        |     |
|                                | 年度                                       | 平成23年度 🗸                                                | 自治体行       | 名                 |                        | 3   |
| ● 発注見通し                        | 区分                                       | 委託 🗸                                                    | 発注機問       | 對名                | ~                      |     |
|                                | 人札万式                                     | □一般競争 □公募指名 □                                           | 指名競争 🗌 公募: | ブロ □指名ブロ □        | ]随意契約 □直接入札 □公募競争      | - 3 |
| 反 入札予定/公告                      |                                          |                                                         | ≢~         |                   |                        | -   |
|                                |                                          |                                                         | and V      |                   |                        | -   |
| ◇入札結果                          | 又于列展来                                    | ※案件名、工事箇所、路線河川地区、業者名から検索                                |            |                   |                        |     |
|                                | 表示件数                                     | 10 💌 件 表示する                                             | 並び順        |                   | 閉札執行日 🖌 ○昇順 ④降順        |     |
| 契約結果                           |                                          |                                                         |            |                   | 検索                     |     |
|                                | 条件に合致したものを54件表示しています。                    |                                                         |            |                   |                        |     |
|                                | 平成23年度 富士宮市 財政部 管財課契約係                   |                                                         |            |                   |                        |     |
|                                | No 開札執行日時                                | 案件名                                                     | 区分 入札方式 方  | 、札 落札者名<br>法 落札者名 | 落札決定金額(税抜き) 操作         | _   |
|                                | ()<br>1 H24-01-30 度 1<br>(第              | \札番号第70号)平成23年<br>  級市道外神馬見塚線道路新設<br>  2エ区) に伴う物件調査業務   | 委託 指名競争 電  | 子 富士設計 (株)        | 1,970,00円 🔷 麦示         | )   |
|                                | 2 H24-01-30 (7)<br>2 H24-01-30 (3)<br>業務 | \札番号第69号)平成23年<br> 級市道外神馬見塚線道路新設<br>第1エ区)に伴う橋梁詳細設計<br>条 | 委託 指名競争 電  | 子 富士設計 (株)        | 10,700,000円 🔿 麦示       | *   |
|                                |                                          |                                                         |            |                   |                        |     |
| 🍯 ページが表示されました                  |                                          |                                                         |            |                   |                        |     |
| 🦺 Z&-+ 🛛 😂 📰 🔾                 | 🎽 🍘 ポータル - Windows                       | s In 🛛 🖉 入札情報システム -受                                    | 🛅 電子入札     | - <b>剄 ★★</b> 入札' | 情報サービス 🛗 🔇 👫 17:0      | 05  |

## ④入札結果が表示されます。

| 入札情報システム - 受注者・             | – – Windows Internet Expl        | orerの提供元: 富士?                                 | डे की      |                |               |          |               |                 | ■₽           |
|-----------------------------|----------------------------------|-----------------------------------------------|------------|----------------|---------------|----------|---------------|-----------------|--------------|
| ワァイル(E) 編集(E) 表示(⊻)         | お気に入り(A) ツール(T) ヘル               | ⊅(H)                                          |            |                |               |          |               |                 |              |
| 3 戻る 🔹 🕥 🕤 🗾 💈              | ] 🏠 🔎 検索 🤺 お気に                   | :20 🚱 🔗 🌺                                     | w 🛛 📃 🎬    | - 28           |               |          |               |                 |              |
| ドレス(D) 🕘 https://www.ppi.ca | ls-shiz.jp/ebidPPIPublish/EjPPIj |                                               |            |                |               |          |               | -               | 移動 リング       |
| 静岡県                         |                                  |                                               |            |                |               | 6        | 2012.04.10    | 17:05           | ⑦ ヘルプ        |
| 共同利用                        | 了扎线田主二                           | _                                             |            |                |               | -        |               |                 | • ***        |
| 入札情報システム                    | 人化稻禾衣刀                           | ×                                             |            |                |               |          |               | top >           | 入札結果表        |
| トップページ                      | 平成23年度 富士宮市                      | 5 財政部 管財課券                                    | 裂約係 入札結果   | k              |               |          |               |                 |              |
|                             | 案件名                              | <ul> <li>(入札番号第70号)</li> <li>件調査業務</li> </ul> | ) 平成23年度1  | 級市道外社          | 神馬見塚紡         | 随路新設     | (第2工区)        | に伴う物            |              |
| ☆ 発注見通し                     | 工事箇所                             | 富士宮市外神地内                                      |            |                |               |          |               |                 | 8            |
|                             | 路線河川地区                           |                                               |            | 予定価格           | (税抜き)         |          |               | 2,08            | 30,000円      |
|                             | 工種                               | 補償                                            |            | 調査基準           | 価格(税抜         | (ぎ)      |               |                 | -            |
|                             | 人札方式                             | 指名競争 (方法:電                                    | 『子人札)      | 最低制限<br>其注意[7] | 価格(税抜         | (ぎ)      |               |                 | 0円           |
| 🔗 入札結果                      | ) 洛化力式<br>  茨利 老夕                | 1町16別伊<br>宮十設計 (株)                            |            | 基準評1個 茨利 決定    | 1但<br>-<br>全額 |          |               | 1 93            | 70.000円      |
|                             |                                  |                                               |            | TATOZAL        | 312 B X       | 150.00   |               | 1,01            | 0,00011      |
| 契約結果                        | 業者一覧                             |                                               | 1 +1 +5-74 |                | <u> </u>      |          | 1+++-++       |                 |              |
|                             | No 商号3                           | No 商号又は名称                                     |            | 戦金額(円<br>第つ回   | )<br>(結里)     | 兄<br>第1回 | .積書記載玉<br>第つ回 | 観(祝扱ぎ)<br>第回回   | 2世里          |
|                             | 1 富十設計 (株)                       |                                               | 1.970.000  | 90 C E         | 落札            | 90 CE    | 카르크           | 350E            | INCLUS.      |
|                             | 2 (有) 拓昇測量                       |                                               | 2,000,000  |                | 参加            |          |               |                 |              |
|                             | 3 東海技術開発(株)                      |                                               | 2,000,000  |                | 参加            |          |               |                 |              |
|                             | 4 (株)協和工務店                       |                                               | 2,000,000  |                | 参加            |          |               |                 |              |
|                             | 5 (有) 青木測量設計                     | †事務所                                          | 2,020,000  |                | 参加            |          |               |                 |              |
|                             | 6 (株) 土屋測量設計                     | t                                             | 2,020,000  |                | 参加            |          |               |                 |              |
|                             | 7 (有) アース開発                      |                                               | 2,030,000  |                | 参加            |          |               |                 |              |
|                             | 0 (1木) 畠工,則重争称                   | 6771                                          | 2,000,000  |                | '\$⊘/JU       |          |               |                 |              |
|                             | A PLANTIN TELL                   |                                               |            |                |               |          |               |                 |              |
|                             |                                  |                                               |            |                |               |          |               |                 |              |
| ページが表示されました                 |                                  |                                               |            |                |               |          |               | <u>ት 😐 ብንል።</u> | ネット          |
| 77-1 0 00 0                 | >> 🔊 #∽/all. – Windows In        | 入村 (特報シフテノ)                                   | # 🍋 #7     | \              | লা            | ★★入村」法共  | 局サービス         |                 | <b>C 1</b> 7 |